# IBM SPSS Statistics dla systemu Windows Skrócone instrukcje instalacji (licencja sieciowa)

Przedstawione poniżej instrukcje dotyczą instalowania IBM® SPSS® Statistics wersji 21 przy użyciu licencja sieciowa.

W trakcie instalacji zostanie wyświetlony monit o podanie poniższych informacji. Skontaktuj się z administratorem danej lokalizacji, jeśli nie posiadasz następujących informacji.

Nazwa: Firma/organizacja: Nazwa lub adres IP serwera menedżera licencji:

# Instalowanie produktu IBM SPSS Statistics

Administrator może przekazać płytę instalacyjną lub wskazać lokalizację sieciową, z której wykonuje się instalację. Jeśli nie wiadomo, w jaki sposób można zainstalować produkt IBM® SPSS® Statistics, prosimy o kontakt z administratorem.

*Uwaga*: Przy instalacji produktu SPSS Statistics użytkownik musi być zalogowany komputerze jako administrator.

# Praca na wielu wersjach i Aktualizacja z Poprzedniej wersji

Nie trzeba odinstalować starej wersji produktu IBM® SPSS® Statistics przed zainstalowaniem nowej. Na tym samym komputerze można zainstalować i pracować kilka wersji. Nie wolno jednak instalować nowej wersji w tym samym katalogu, w którym została zainstalowana poprzednia wersja.

# Uwaga dotycząca IBM SPSS Statistics Developer

W przypadku instalacji IBM® SPSS® Statistics Developer, można uruchomić produkt niezależnie. Można również zainstalować program R Essentials i Python Essentials, aby programować w środowisku R i Python.

# Instalowanie z pobranego pliku

#### System Windows XP

▶ Kliknij dwukrotnie pobrany plik i rozpakuj pliki do dowolnej lokalizacji na Twoim komputerze.

© Copyright IBM Corporation 1989, 2012.

- Używając Eksploratora Windows, przejdź do lokalizacji, w której pliki zostały rozpakowane, i kliknij dwukrotnie plik setup.exe.
- Następnie postępuj zgodnie z instrukcjami wyświetlanymi na ekranie. Instrukcje specjalne można znaleźć w rozdziale Uwagi dotyczące instalacji na s. 3.

#### Windows Vista lub Windows 7

Uruchom program instalacyjny jako administrator:

- Kliknij dwukrotnie pobrany plik i rozpakuj wszystkie pliki do dowolnej lokalizacji na Twoim komputerze.
- ▶ Używając Eksploratora Windows, przejdź do folderu z pobranymi plikami.
- ▶ Kliknij prawym klawiszem myszy plik setup.exe i wybierz Uruchom jako administrator.
- Następnie postępuj zgodnie z instrukcjami wyświetlanymi na ekranie. Instrukcje specjalne można znaleźć w rozdziale Uwagi dotyczące instalacji na s. 3.

# Instalacja z DVD/CD

#### System Windows XP

- Wklej DVD/CD na swój dysk DVD/CD. Dzięki funkcji Autoodtwarzanie zostanie wyświetlone menu.
- W menu Autoodtwarzanie kliknij opcję Zainstaluj IBM SPSS Statistics, a następnie postępuj zgodnie z instrukcjami wyświetlanymi na ekranie. Instrukcje specjalne można znaleźć w rozdziale Uwagi dotyczące instalacji.

#### Windows Vista lub Windows 7

Należy uruchomić Autoodtwarzanie jako administrator:

- Zamknij okno Autoodtwarzanie, które zostanie wyświetlone automatycznie po wstawieniu DVD/CD na dysk DVD/CD.
- Za pomocą Eksploratora Windows przejdź do dysku DVD/CD.
- Prawym przyciskiem myszy kliknij setup.exe w podfolderze Windows i wybierz opcję Uruchom jako administrator.
- W menu Autoodtwarzanie kliknij opcję Zainstaluj IBM SPSS Statistics, a następnie postępuj zgodnie z instrukcjami wyświetlanymi na ekranie. Instrukcje specjalne można znaleźć w rozdziale Uwagi dotyczące instalacji.

### Instalowanie z lokalizacji sieciowej

 Za pomocą Eksploratora Windows, przejdź do lokalizacji, w której administrator umieścił plik setup.exe. IBM SPSS Statistics dla systemu Windows Skrócone instrukcje instalacji (licencja sieciowa)

- Jeśli komputer pracuje w systemie Windows Vista lub 7, kliknij prawym przyciskiem myszy plik setup.exe i wybierz opcję Uruchom jako administrator. W przeciwnym razie kliknij dwukrotnie ten plik.
- W menu Autoodtwarzanie kliknij opcję Zainstaluj IBM SPSS Statistics, a następnie postępuj zgodnie z instrukcjami wyświetlanymi na ekranie. Instrukcje specjalne można znaleźć w rozdziale Uwagi dotyczące instalacji.

# Uwagi dotyczące instalacji

W tym rozdziale przedstawiono specjalne instrukcje dotyczące tej instalacji.

Typ licencji. Należy wybrać opcję Licencja sieciowa (typu Concurrent).

**Pomoc językowa**. IBM® SPSS® Statistics zapewnia możliwość zmiany języka interfejsu użytkownika. Jeżeli chcesz, aby pomoc językowa zawsze była zgodna z językiem interfejsu użytkownika, wybierz języki, których będziesz używać. Instalacja pomocy językowej w dodatkowych językach zwiększa wymagania dotyczące wolnego miejsca na dysku o 60-70 MB dla każdego z języków. Można również zainstalować dodatkowe języki później, wybierając opcję zmiany instalacji w Panelu sterowania systemu Windows.

**Nazwa serwera menedżera licencji lub adres IP.** Jest to adres lub nazwa serwera, na którym jest uruchomiony menedżer licencji sieciowych. Jeśli występuje wiele adresów lub nazw, rozdziela się je dwukropkami (np. *serwer1:serwer2:serwer3*). Skontaktuj się z administratorem, jeśli nie posiadasz tych informacji.